## YMA Village Profile

User Guide

**For Branch User** 

Presented by : Lailen Consulting Pvt. Limited, Tuikhuahtlang, Aizawl

## **Step 1:** Browser ah <u>ymavillageprofile.org/admin</u> tih i search ang

| New Tab |   | × +                                                                |
|---------|---|--------------------------------------------------------------------|
| G       | 0 | https://ymavillageprofile.org/admin                                |
|         | 0 | Login - CYMA Village Profile - https://ymavillageprofile.org/admin |
|         | ٩ | https://ymavillageprofile.org/admin - Google Search                |
|         |   |                                                                    |

Q Search Google or type a URL

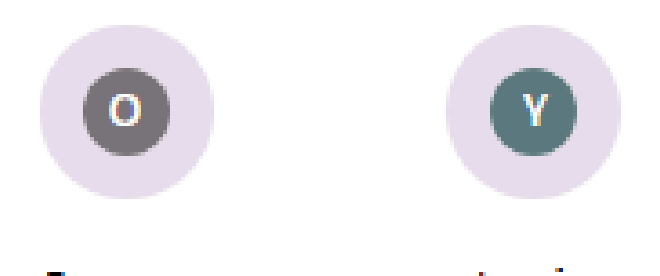

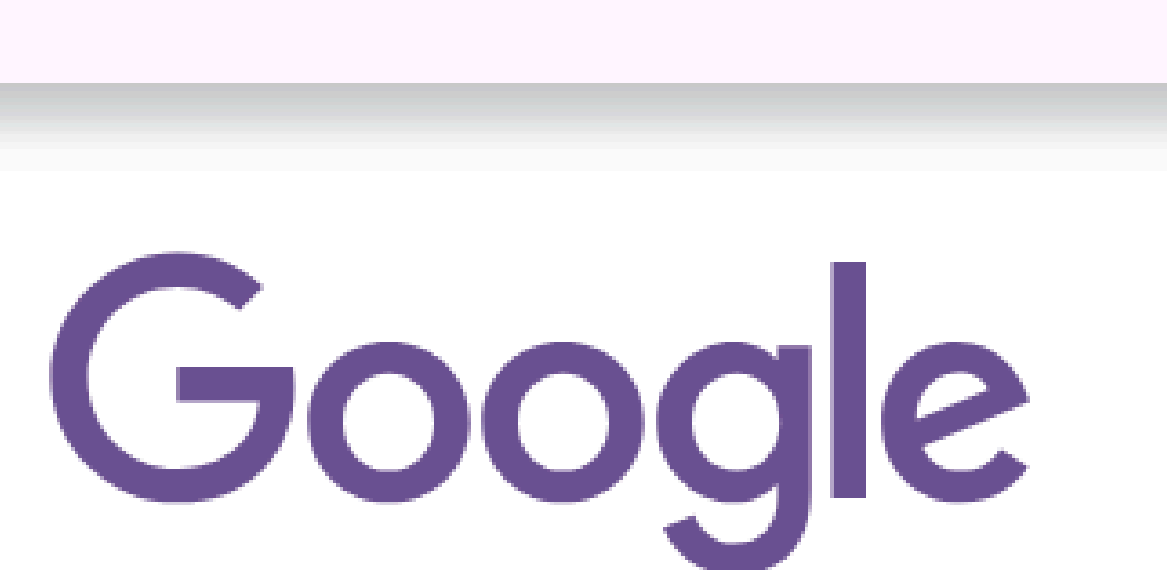

. 💽

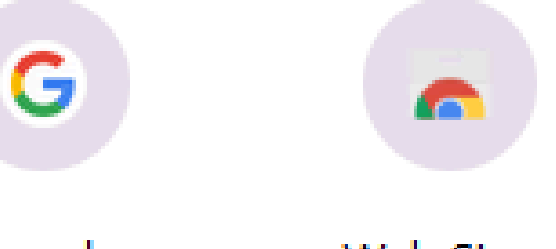

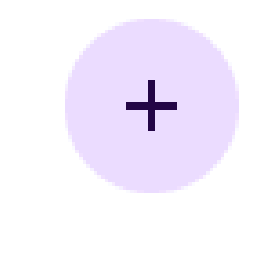

## **Step 2 :** Email leh Password enter na tur a lo awm ang a, i Email leh Password hmangin i in **sign-in** hmasa phawt ang

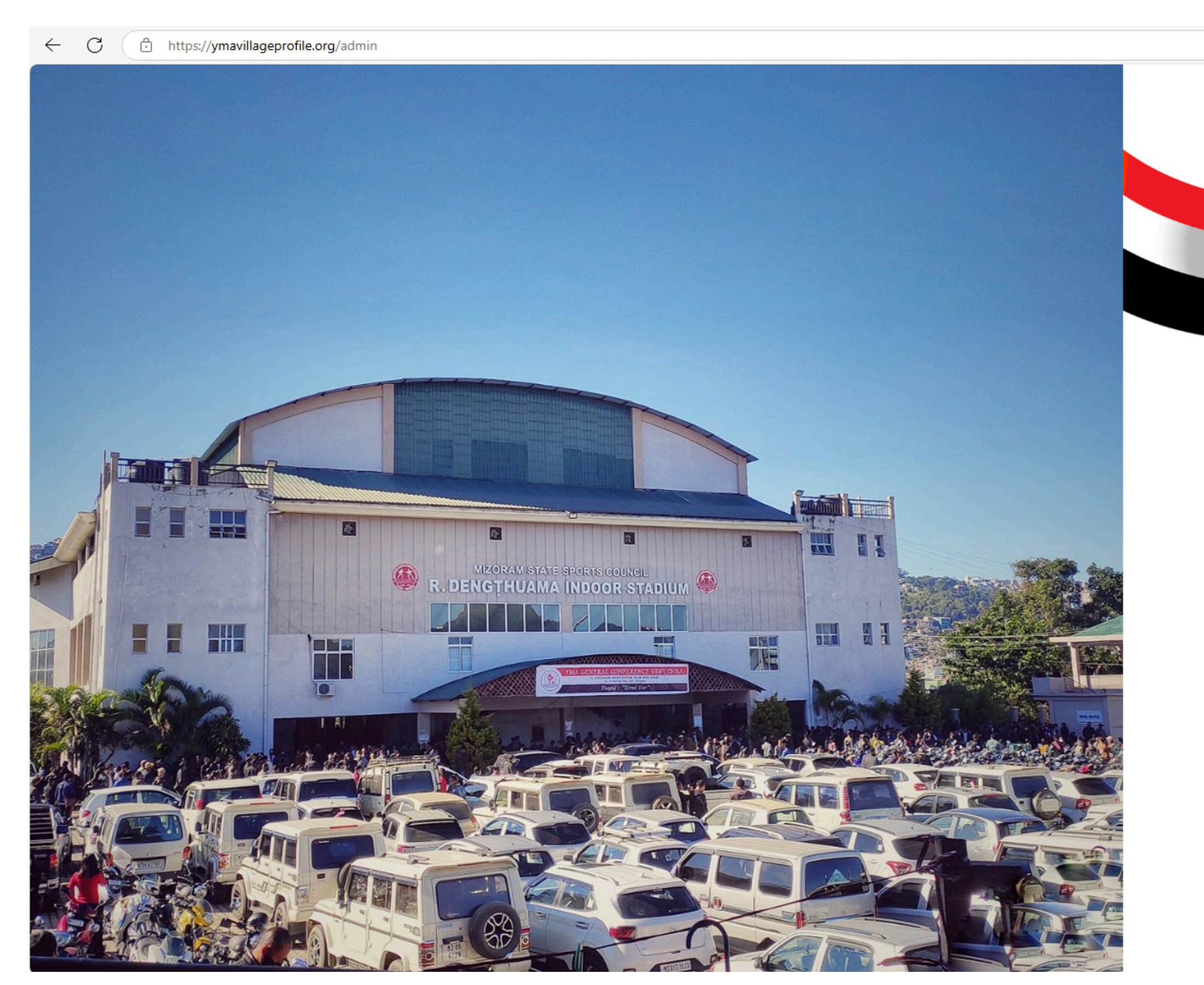

|                                   | P     | ☆    | ĊD | ₹] | Ē | ∞ | <br>4 |
|-----------------------------------|-------|------|----|----|---|---|-------|
|                                   |       |      |    |    |   |   |       |
|                                   |       |      |    |    |   |   |       |
|                                   |       |      |    |    |   |   |       |
|                                   |       |      |    |    |   |   |       |
| Estd. FIVLA 1935                  |       |      |    |    |   |   |       |
|                                   |       |      |    |    |   |   |       |
|                                   |       |      |    |    |   |   |       |
| YMA VILLAG                        | GE PF | ROFI | LE |    |   |   |       |
| Sign                              | in    |      |    |    |   |   |       |
| Email Address *                   |       |      |    |    |   |   |       |
|                                   |       |      |    |    |   |   |       |
|                                   |       |      |    |    |   |   |       |
| Password *                        |       |      |    |    |   |   |       |
| Password *                        |       |      |    |    | ۲ |   |       |
| Password *                        |       |      |    |    | e |   |       |
| Password *<br>Remember Me<br>Sign | in    |      |    |    | e |   |       |

Step 3: Dashboard ah i lut ang a, Dashboard ah hian Branch Details bakah, Section Details chhungkua engzat nge awm, Mizo/ YMA Member/ YMA Life Member awm zat tih zawng zawng a he Dashboard atang hian a hmuh theih a ni

| YMA Village Profile | • |           |                                           |                         |
|---------------------|---|-----------|-------------------------------------------|-------------------------|
| A Ainawn            | ~ | Dashboard |                                           |                         |
| 1 Dashboard         |   | Year      | Section                                   |                         |
| 🙏 Sections          |   | 2025      | ✓ All                                     | ~                       |
| Chhungkua           |   |           |                                           |                         |
| 1 Mitthi            |   | 0         | 0                                         |                         |
| ← Pem               |   | Chhungku  | ua Membe                                  | er Sec                  |
| Master              | ^ | Status    |                                           | Age Gro                 |
| Mipui               |   |           |                                           | 100                     |
| <u>e</u> ⇔ Users    |   |           |                                           | 90                      |
|                     |   |           |                                           | 70                      |
|                     |   |           |                                           | 50                      |
|                     |   |           |                                           | 30                      |
|                     |   |           |                                           | 20                      |
|                     |   |           |                                           | 0 -                     |
|                     |   | Member (0 | 0%) 📕 Foreigner (0%) 📕 Raltlan (0%) 📕 ILP | Holder (0%)             |
|                     |   |           |                                           |                         |
|                     |   | Mipa Hme  | eichhia YMA Member YM                     | A Member Nilo Kum Tling |

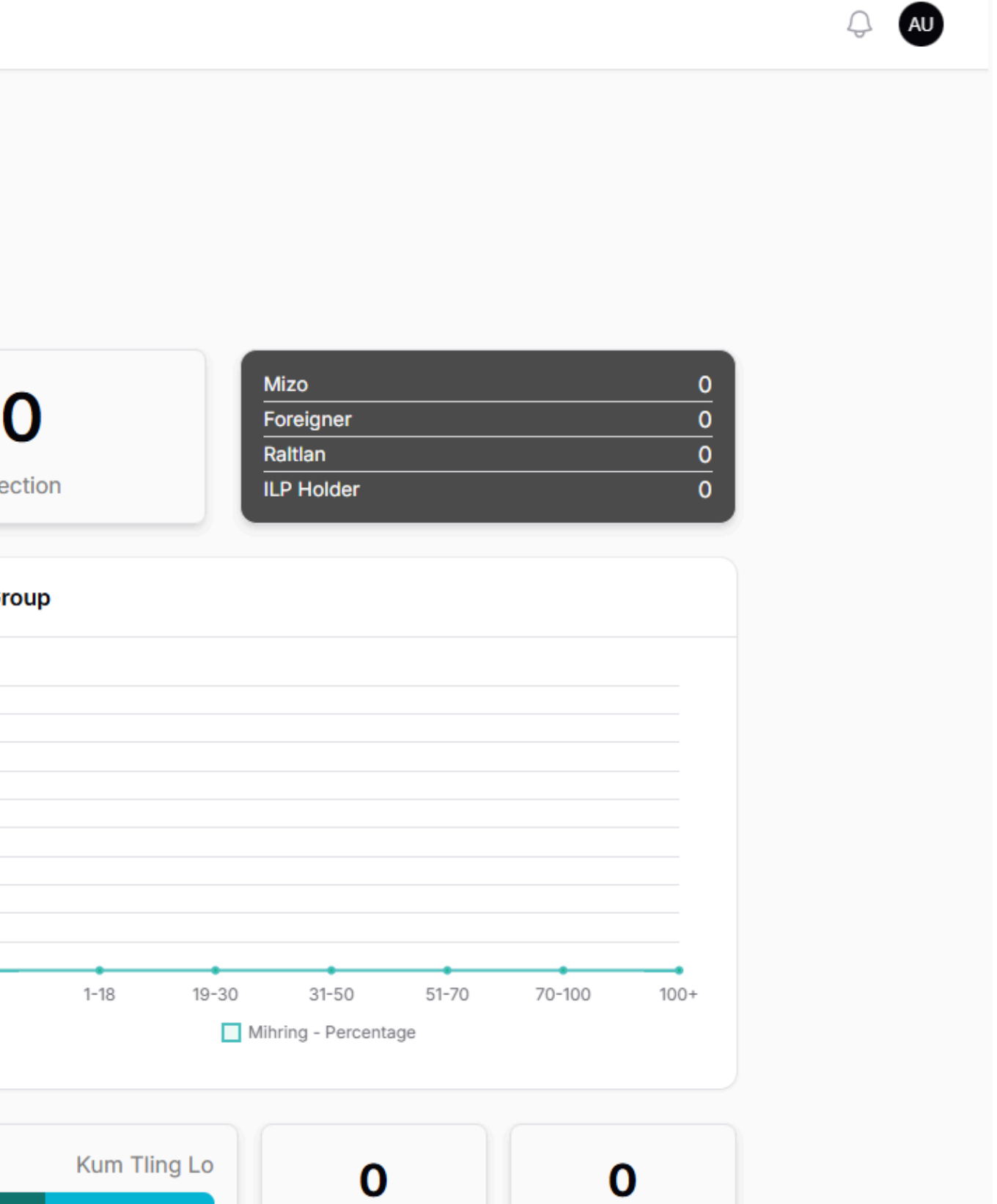

## **Step 4 :** Sections ah hian i luh chuan in Branch chhunga section ho i add thei a, i add khan section user a rawn in siam nghal ang. Section i add ang ang kha a list in a rawn lang dawn.

| $\leftarrow$ C $$ https://ymavillageprofile | .org/branch/7/sections |         |  |
|---------------------------------------------|------------------------|---------|--|
| YMA Village Profile                         |                        |         |  |
| A Ainawn ~                                  | Se                     | ections |  |
| 1 Dashboard                                 |                        |         |  |
| 1. Sections                                 |                        |         |  |
| Chhungkua                                   |                        |         |  |

## **Step 5 : Section Dah Luhna** tih i hmeh chuan Section Fill up na tur a lo lang ang a, Create tih i hmet mai ang.

| ~ | Sections                       |          | Section Dah Luhna |
|---|--------------------------------|----------|-------------------|
|   | Create section                 | Q Search | ▼ 0               |
|   | Section Hming*                 |          |                   |
|   | Create & create another Cancel |          |                   |
| ^ |                                |          |                   |

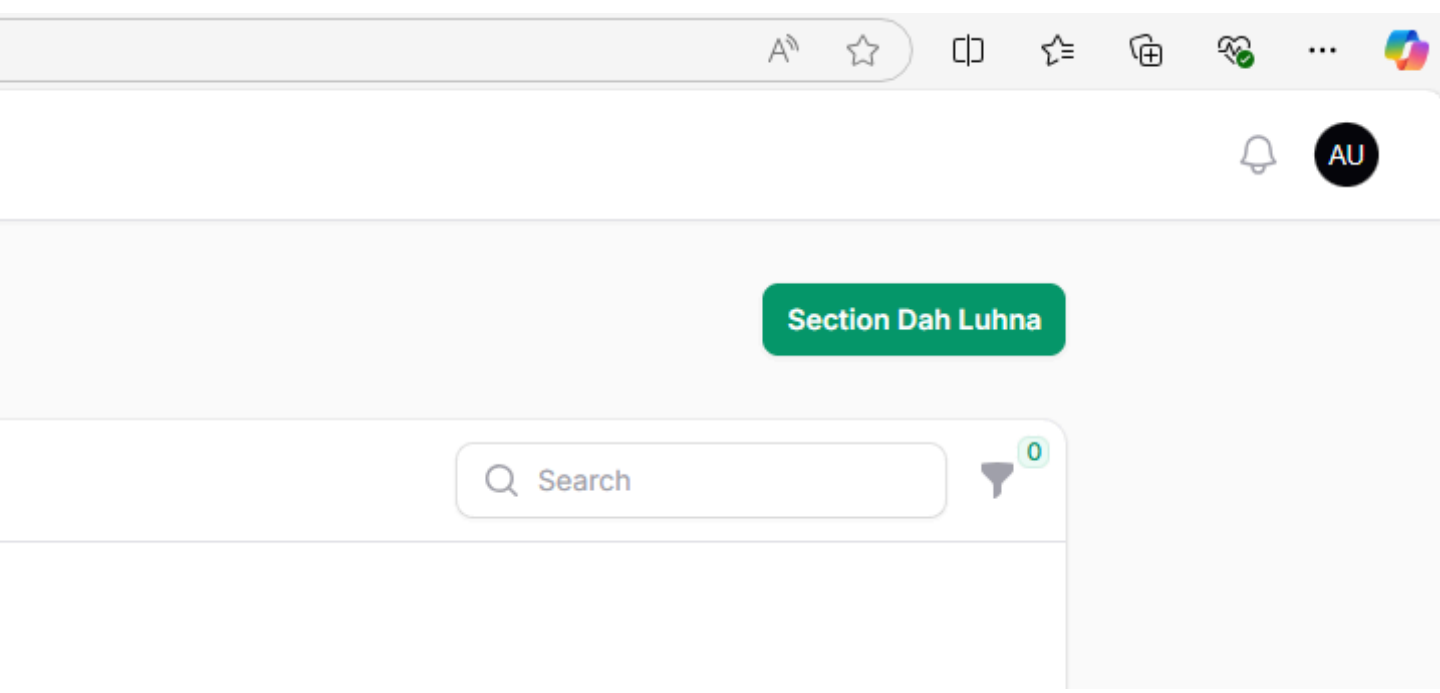

**Step 5 :** Chhungkua ah i luh chuan Chhungkaw add na te, chhungkaw list export na te a lo lang leh ang. In section a user ho in chhungkaw list an rawn enter ho kha hetah hian i lo hmu ve zel ang a, **Chhungkaw Add Na** tih atang khian chhungkua i enter ve thei bawk

| $\leftarrow$                         | C 🗇 https://ymavillag | eprofile.org/branch/7/enrollments |                                   |             |
|--------------------------------------|-----------------------|-----------------------------------|-----------------------------------|-------------|
| YN                                   | 1A Village Profile    |                                   |                                   |             |
| A                                    | Ainawn                | ~                                 | Enrollments > List Chhungkaw List |             |
| A                                    | Dashboard             |                                   |                                   |             |
| Ļ,                                   | Sections              |                                   |                                   |             |
| ŧij                                  | Chhungkua             |                                   |                                   |             |
| 0                                    | Mitthi                |                                   | Active filters Kum: 2025 ×        |             |
| $\stackrel{\rightarrow}{\leftarrow}$ | Pem                   |                                   |                                   |             |
| Mas<br>1<br>2                        | ter<br>Mipui<br>Users | ^                                 | No                                | enrollments |

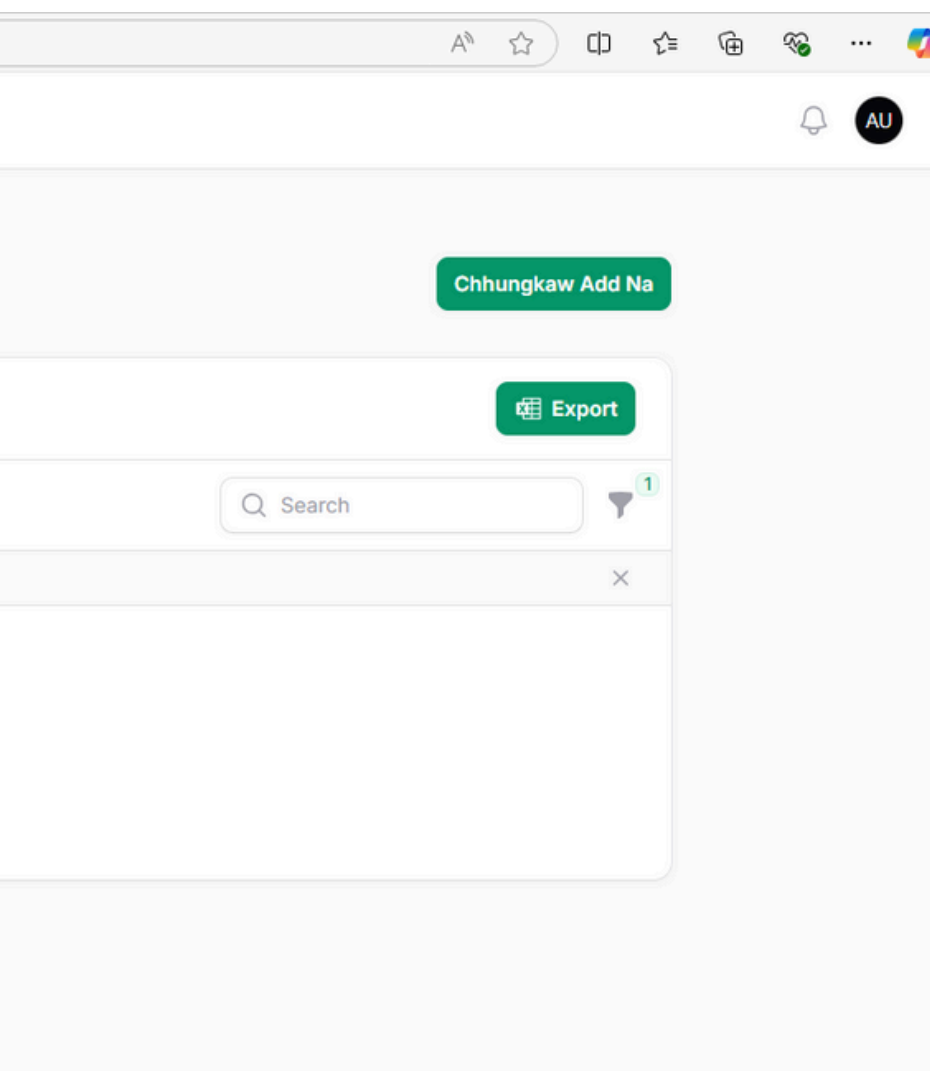

## **Step 6 : Chhungkaw Add Na** tih i hmeh chuan chhungkaw enter na tur form a rawn lang ang a, chhungkaw hotu kha enter hmasak ber zel angai

| ← C                 | create               |                                       |              |                     |              | AN L                  | 0 ℃ | · @ % · | 🧳  |
|---------------------|----------------------|---------------------------------------|--------------|---------------------|--------------|-----------------------|-----|---------|----|
| YMA Village Profile |                      |                                       |              |                     |              |                       |     | ₽       | AU |
| A Ainawn 🗸          | Enrollments > Create |                                       |              |                     |              |                       |     |         |    |
| 1 Dashboard         | Chhungkaw hotu       |                                       |              |                     |              |                       |     |         |    |
| 之, Sections         | Hming <sup>*</sup>   | Pa Hming*                             | Ge           | ender*              | Pianr        | ii*                   |     |         |    |
| ti Chhungkua        |                      |                                       |              | Select an option    | ~ dd-        | -mm-yyyy              |     |         |    |
| 1 Mitthi            | Aadhaar              | EPIC number                           | Phone Number | Sakhua <sup>*</sup> |              | Eizawnna <sup>*</sup> |     |         |    |
| , → Pem             |                      |                                       |              | Select ar           | n option 🗸 🗸 | Select an option      | ~   |         |    |
| Master ^            | Mizo                 | YMA Member                            |              | YMA Life Member     |              |                       |     |         |    |
| Mipui               | Raltian              |                                       |              |                     |              |                       |     |         |    |
| Users               |                      |                                       |              |                     |              |                       |     |         |    |
|                     | Entry Details        |                                       |              |                     |              |                       |     |         |    |
|                     | Section*             | House nu                              | nber         |                     | Year         |                       |     |         |    |
|                     | Select an option     | · · · · · · · · · · · · · · · · · · · |              |                     | 2025         |                       | ~   |         |    |
|                     |                      |                                       |              |                     |              |                       |     |         | I  |
|                     | Members              |                                       |              |                     |              |                       |     |         |    |
|                     | ſ↓                   |                                       |              |                     |              |                       | Ŭ   |         |    |
|                     | Inlaichinna          | Hming*                                | Pa Hming*    | Gender*             | antion       | Pianni*               |     |         |    |
|                     | Select an option V   |                                       |              | Select an           | option V     | aa-mm-yyyy            |     |         |    |
|                     | Aadhaar              | EPIC number                           | Phone Number | Sakhua*             |              | Eizawnna <sup>*</sup> |     |         | ٩  |

## **Step 7 :** Member hi a dah belh zel theih a, Member enter dawn hian kha member kha chhungkaw hotu nena an inlaichinna dah tel angai a ni.

| `↓                 |             |              |                  |                                        | Û |
|--------------------|-------------|--------------|------------------|----------------------------------------|---|
| nlaichinna         | Hming*      | Pa Hming*    | Gender*          | Pianni <sup>*</sup>                    |   |
| Select an option V |             |              | Select an option | ✓ dd-mm-yyyy                           |   |
| adhaar             | EPIC number | Phone Number | Sakhua*          | Eizawnna*                              |   |
|                    |             |              | Select an option | <ul> <li>✓ Select an option</li> </ul> | ~ |
| Mizo               | YMA Member  |              | IA Life Member   |                                        |   |
| Raltlan            |             |              |                  |                                        |   |

**Step 8 :** Adhaar/ EPIC Number/ Phone Number te hi nei lo an awm thei a, an neih loh chuan enter lo in a submit theih a ni.

A hnuai leh chiah ah Member i enter mek kha Mizo a nih leh nih loh, YMA Member, Life Member a nih leh nih loh tick na tur a lo awm ang a, a nihna i tick sak ang. Raltlan tih a awm leh a, Member kha raltlan a nih chuan i tick ang a,i tick chauhin a hnuaia "Khawi atanga raltlan nge" tih type na tur a rawn lang ang.

| Aadnaar                  | EPIC number | Phone Number | Sakhua           | Eizawnna                             |
|--------------------------|-------------|--------------|------------------|--------------------------------------|
|                          |             |              | Select an option | <ul> <li>Select an option</li> </ul> |
| Mizo                     | YMA Member  | YM           | A Life Member    |                                      |
| Raltlan                  |             |              |                  |                                      |
| Khawi atanga raltlan nge |             |              |                  |                                      |
|                          |             |              |                  |                                      |
|                          |             |              |                  |                                      |

# **Step 9 :** Mitthi tih hi Mitthi Add Na tur a ni dawn a, Mitthi an awm apiangin heta tang hian dah luh tur a ni ang. Enter tawh chin chin kha an rawn lang ang. Mitthi List hi a Export theih bawk a ni.

| ← C ⊡ https://ymavillageprofile.org/branch/7/deaths |           |                  |
|-----------------------------------------------------|-----------|------------------|
| YMA Village Profile                                 |           | Ģ                |
| A Ainawn ~                                          | Mitthi    | Mitthi Add Na    |
| 1 Dashboard                                         |           | <b>陸田</b> Export |
| L Sections                                          |           |                  |
| Chhungkua                                           |           | Q Search         |
| 1 Mitthi                                            |           |                  |
| ← Pem                                               | $\times$  |                  |
| Master ^                                            | No deaths |                  |
| Mipui                                               |           |                  |

2 Users

**Step 10 :** Mitthi Add Na tih kha i hmeh chuan a fillup na tur a lo lang ang. Mihring tih kha thlan angai dawn a, chhungkaw list enter tawh chin ho kha an rawn lang ang a, chuta tang chuan thlan mai tur a ni. Thih hun khi enter ngei ngei angai ,Vui hun/ Kohhran leh Vuitu hi chu enter ngei ngei angai lo.

| Village Profile |                                       |             |
|-----------------|---------------------------------------|-------------|
| Ainawn ~        | Mitthi                                |             |
| ashboard        | Create death                          |             |
| ections         | Mihring*                              |             |
| Iitthi          | Select an option                      |             |
| em              | Thih hun*                             | Vui hun     |
| ·               | 05-03-2025 17:42                      | dd-mm-yyyy: |
| lipui           |                                       |             |
|                 | Create Create & create another Cancel |             |
|                 |                                       |             |
|                 |                                       |             |
|                 |                                       |             |

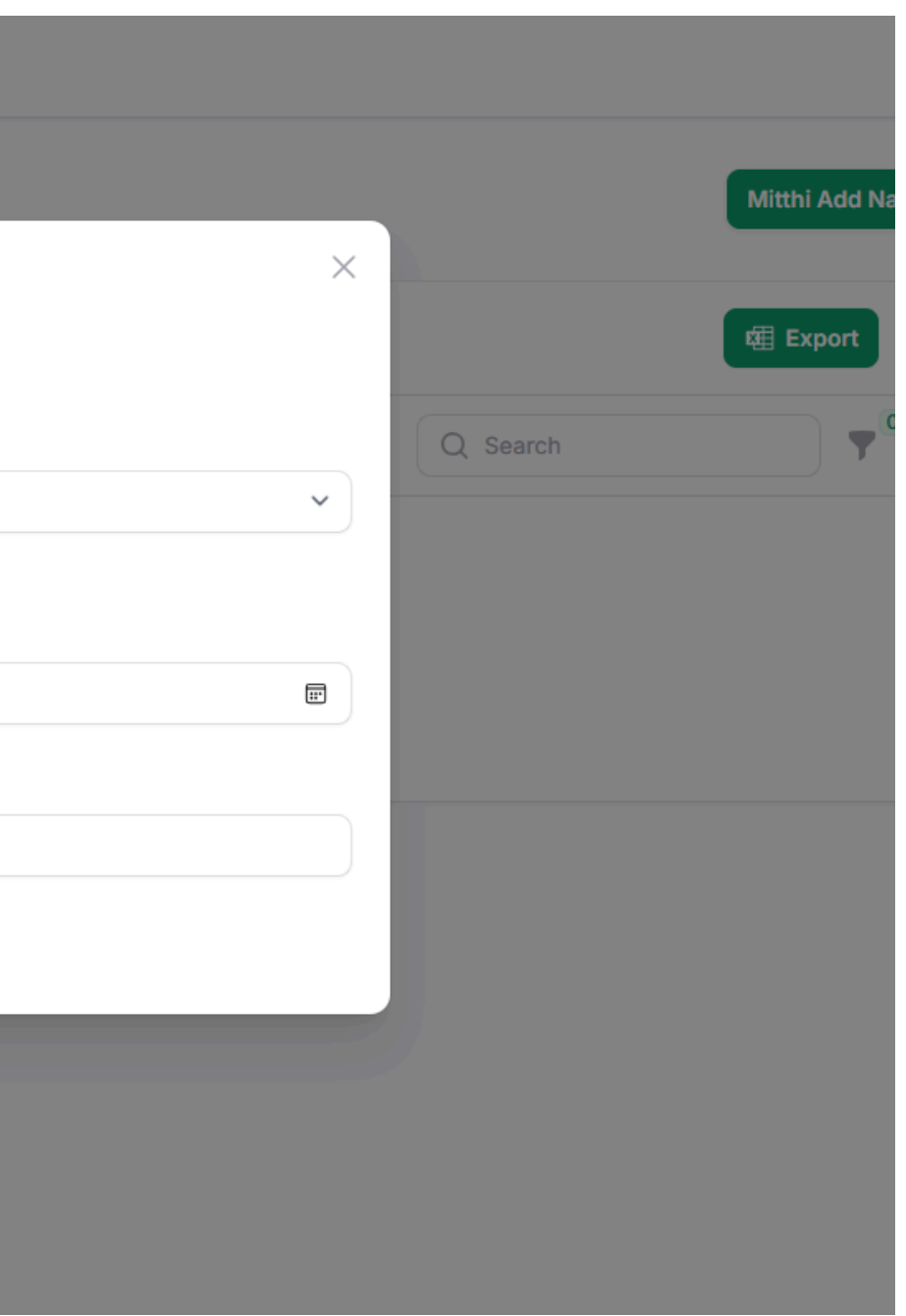

Step 11 : Ruang chhuak tih kha i tick chuan Hming enter na tur a lo lang anga, form a lo lang ang kha i enter leh mai thei a ni.

| Create death                          | $\times$                     |          |
|---------------------------------------|------------------------------|----------|
| Ruang chhuak                          |                              |          |
| Hming*                                |                              |          |
|                                       |                              | Q Search |
| Section <sup>*</sup> Kum              | C/o                          |          |
| Select an option V                    |                              |          |
| Thih hun*                             | Vui hun                      |          |
| 05-03-2025 17:42                      | dd-mm-yyyy:                  |          |
| Kohhran                               | Vuitu                        |          |
|                                       |                              |          |
| Ruang Nghahna                         | Ruang Chhuahna tur Khua/Veng |          |
|                                       |                              |          |
| Create Create & create another Cancel |                              |          |
| Create à create another Cancer        |                              |          |

## **Step 12 :** Pem ah i luh chuan Pem chhuak ho dah na tur a lo awm ang a, Pem List pawh hi a export theih a ni.

| ← C ⊡ https://ymavillageprofile.org/branch/7/migrates |             | AN \$ D \$      | ≡ @ | <b>%</b> | 🥠 |
|-------------------------------------------------------|-------------|-----------------|-----|----------|---|
| YMA Village Profile                                   |             |                 |     |          |   |
| A Ainawn ~                                            | Pem         | Pem Add Na      |     |          |   |
| 1 Dashboard                                           |             | <b>韓</b> Export |     |          |   |
| L Sections                                            |             | 0               |     |          |   |
| Chhungkua                                             | Q Search    | <b>Y</b>        |     |          |   |
| 1 Mitthi                                              |             |                 |     |          |   |
| ←→ Pem                                                | $\times$    |                 |     |          |   |
| Master ^                                              | No migrates |                 |     |          |   |
| Mipui                                                 |             |                 |     |          |   |
| Ca Users                                              |             |                 |     |          |   |

Step 13 : Pem Add Na tih i hmeh chuan Pem enter na tur Form a lo lang ang, Chhungkaw Hotu hming in i search phawt anga, Chhungkuaa Member pem kha select na tur a lo lang ang.

| Pem                                   |            |
|---------------------------------------|------------|
| Create migrate                        |            |
| Chhungaw Hotu Hming*                  |            |
| Select an option                      | ~ Q Search |
| Pemni*                                | Pemna*     |
| 05-03-2025                            |            |
| Notes                                 |            |
|                                       |            |
| Create Create & create another Cancel |            |
|                                       |            |
|                                       |            |

## **Step 14 :** Mipui List en na tur a lo awm anga, hemi chhung bikah hi chuan engmah a khawih danglam theih loh a, a **EXPORT** theih thung ang.

| ← C ① https://ymavillageprofile.org/branch/7/people A ☆ □ C ☆ ☆ · |                            |        |          |   |  | · 💋 |    |
|-------------------------------------------------------------------|----------------------------|--------|----------|---|--|-----|----|
| YMA Village Profile                                               |                            |        |          |   |  | ¢   | AU |
| A Ainawn ~                                                        | People > List Mihring list |        |          |   |  |     |    |
| 1 Dashboard                                                       |                            |        |          |   |  |     |    |
| L Sections                                                        |                            |        | 曜 Export |   |  |     |    |
| Chhungkua                                                         |                            | Search | Ţ        | 0 |  |     |    |
| 1 Mitthi                                                          |                            |        |          |   |  |     |    |
| ← Pem                                                             | $\times$                   |        |          |   |  |     |    |
| Master ^                                                          | No people                  |        |          |   |  |     |    |
| 🛉 Mipui                                                           |                            |        |          |   |  |     |    |
| ea Users                                                          |                            |        |          |   |  |     |    |
|                                                                   |                            |        |          |   |  |     |    |
|                                                                   |                            |        |          |   |  |     |    |
|                                                                   |                            |        |          |   |  |     |    |

## **Step 15 :** User ah i luh chuan in branch chhunga user nei tur ho i siam sak na tur a lo lang ang a, in branch a user nei ho a rawn in list anga, edit leh delete i tih sak thei.

| ← C                 |                  |                              | Aề ☆ CD ≰        | 🖻 🗞 … 🍫 |
|---------------------|------------------|------------------------------|------------------|---------|
| YMA Village Profile |                  |                              |                  | 4U      |
| A Ainawn ~          | Users            |                              | User Siamna      |         |
| 1 Dashboard         |                  |                              | Q Search         |         |
| L Sections          | Name V           | Email                        |                  |         |
| Chhungkua Chhungkua | Ainawn User      | ainawn@ymavillageprofile.org | 🗹 Edit  🖞 Delete |         |
| 1 Mitthi            |                  |                              |                  |         |
| , → Pem             | Showing 1 result | Per page 10 🗸                |                  |         |
| Master ^            |                  |                              |                  |         |
| Mipui               |                  |                              |                  |         |
| <b>2</b> users      |                  |                              |                  |         |

## **Step 16 :** User Siamna tih i hmeh chuan User siam na tur Form a rawn lang ang a, create i hmet leh mai ang.

| ← C                 |                                      | ◎ ☆ 中 ≰ @ % … 🥠   |
|---------------------|--------------------------------------|-------------------|
| YMA Village Profile |                                      |                   |
| A Ainawn 🗸          | Users                                | User Siamna       |
| 1 Dashboard         | Create user                          | X Q Search        |
| L Sections          | Name <sup>*</sup> Email <sup>*</sup> |                   |
| ti Chhungkua        | ainawn@ymavillageprofile.org         | C Edit III Delete |
| 1 Mitthi            | Password*                            |                   |
| , → Pem             | ••••••                               |                   |
| Master              | Create & create another Cancel       |                   |
| 🛉 Mipui             |                                      |                   |
| 2¢ Users            |                                      |                   |
|                     |                                      |                   |
|                     |                                      |                   |
|                     |                                      |                   |

**Step 17 :** A chung sira Notification bell hi i List Export ho a zawh tawh leh tawh loh en na tur a ni a, a bul leh chiah a Circle hi i User Profile en na tur, chuta tang chuan i account atang khan i logout thei bawk.

| $\leftarrow$ | C https://ymavillage | eprofile.org/branch/7/users |                  |                              |  |  |  |
|--------------|----------------------|-----------------------------|------------------|------------------------------|--|--|--|
| ٧N           | YMA Village Profile  |                             |                  |                              |  |  |  |
| A            | Ainawn               | ~                           | Users            |                              |  |  |  |
| A            | Dashboard            |                             |                  |                              |  |  |  |
| Ļ,           | Sections             |                             | Name V           | Email                        |  |  |  |
| tii          | Chhungkua            |                             | Ainawn User      | ainawn@vmavillageprofile.org |  |  |  |
| 0            | Mitthi               |                             |                  | andringynaringgopromolorg    |  |  |  |
| ÷            | Pem                  |                             | Showing 1 result | Per page 10 🗸                |  |  |  |
| Mas          | ter                  | ^                           |                  |                              |  |  |  |
| Ť            | Mipui                |                             |                  |                              |  |  |  |
| 20           | Users                |                             |                  |                              |  |  |  |
|              |                      |                             |                  |                              |  |  |  |

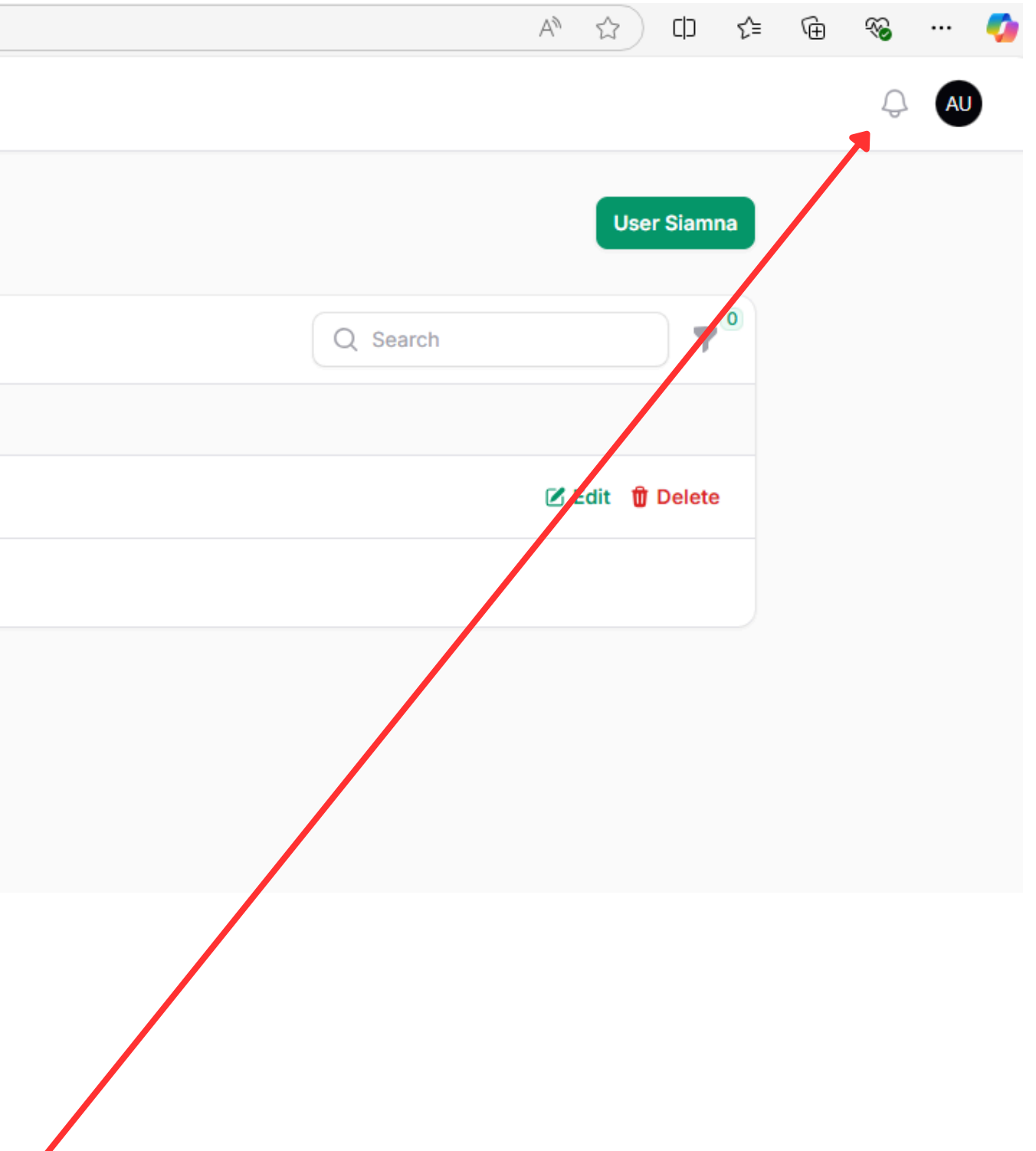